## **eStatement Enrollment Procedures**

Follow these steps to enroll in electronic statements.

- 1. Login to Virtual Branch
- 2. Click on the "Self Service" tab
- 3. Under "Additional Services" select "Applications and eStatements"

| FEDERAL                                                                                 | CREDIT              | UNION           |                                                                                                    |
|-----------------------------------------------------------------------------------------|---------------------|-----------------|----------------------------------------------------------------------------------------------------|
| Overview Account Acces                                                                  | ss Bill Pay         | Self Service    |                                                                                                    |
| Alerts                                                                                  | Additional Services |                 | Member Requests                                                                                       |
| Account Alerts<br>Transfer Alert<br>General Alert<br>Alert History<br>Schedule Reminder | Applications a      | and eStatements | Select a Request<br>Quick Links<br>Check Stop Pay<br>Check Reorder<br>Check Copy<br>Statement Reprint |

4. A new window will open with following options (be sure to allow pop-ups). Select eStatements.

| Options                         |
|---------------------------------|
|                                 |
| Loan Application                |
| Checking Application            |
| <ul> <li>eStatements</li> </ul> |
|                                 |
| Select                          |

- 5. The first time through this process, members will need to enroll and provide an email address. Once enrolled, follow the same previous steps to view the eStatements.
- 6. A monthly email notification will go out letting members know when a new statement is ready to be viewed.